# ISTRUZIONI PER ISCRIZIONI E RINNOVI AL SERVIZIO DI REFEZIONE SCOLASTICA A.S. 2024/2025

tramite il Portale Genitori SCHOOL.NET

## A) ISCRIZIONE NUOVO ALUNNO

Questa procedura è riservata a chi si iscrive per la prima volta al servizio di refezione scolastica del Comune di Villa di Serio (per alunni già iscritti che devono fare il rinnovo, vedi punto B)

### PER ISCRIVERSI È NECESSARIO CHE IL GENITORE SIA IN POSSESSO DI SPID o CIE

- 1. Accedere al sito web <u>https://www6.eticasoluzioni.com/villadiserioportalegen/</u>
- 2. Nella prima schermata cliccare ISCRIVITI CON SPID
- 3. Acconsentire il trattamento dei dati rilevati tramite Spid
- 4. Inserire il Codice Fiscale dell'alunno e cliccare SONO UN NUOVO ISCRITTO (non modificare il campo password)
- 5. Verificare la correttezza dei dati già precompilati
- 6. Compilare in MAIUSCOLO tutti i campi richiesti nella scheda di iscrizione e al termine cliccare SALVA.

#### PRECISAZIONI IMPORTANTI:

**DATI DIETA:** spuntare la casella nel caso si abbia necessità di una dieta speciale per motivi di salute o etico- religiosi.

Per la richiesta di dieta speciale per motivi di salute è necessario allegare il certificato medico. Se l'opzione non viene spuntata verrà assegnata la DIETA NORMALE

**AUTODICHIARAZIONE ISEE**: non spuntare la casella. L'ufficio scuola provvederà all'estrazione delle attestazioni direttamente dal portale INPS ed all'applicazione della relativa tariffa.

Qualora non si voglia acconsentire l'Ente all'estrazione del dato è necessario spuntare la voce "Non acconsento all'estrapolazione dei dati ISEE dalla banca dati INPS e sono consapevole che verrà applicata la tariffa massima per il pasto" nelle dichiarazioni in calce alla domanda ASSISTENZA TEMPO MENSA:

Selezionare questo servizio nei seguenti casi:

- per gli alunni della Scuola Primaria che chiedono il servizio mensa nei giorni di non rientro scolastico pomeridiano obbligatorio;

- per gli alunni della Scuola Secondaria di I grado.

**SETTIMANA DI ANTICIPO**: selezionare il servizio in base all'orario (fino alle 14:00 o fino alle 16.30)

MARVE LABS: selezionare l'interesse al progetto e i giorni a cui si è interessati.

**ALLEGATI**: solo per gli iscritti al servizio ASSISTENZA TEMPO MENSA e SETTIMANA DI ANTICIPO è necessario scaricare in **Documenti Utili** l'Allegato1 - Modulo autorizzazione all'uscita ed allegarlo nella sezione **Allegati** compilato e corredato dalla carta di identità di eventuali delegati

7. L'iscrizione è conclusa.

All'indirizzo di posta elettronica indicato viene inviata una mail che conferma l'avvenuta iscrizione.

La domanda di iscrizione verrà presa in carico dall'ufficio Servizi Scolastici per confermarla definitivamente nel sistema e inoltrarla al protocollo dell'Ente.

# **B)** RINNOVO ISCRIZIONE - ALUNNO GIÀ UTENTE

Questa procedura è riservata a agli alunni già iscritti al servizio nell'a.s. 2023/2024 che rinnovano l'iscrizione per l'anno successivo

- 1. Accedere al sito web <a href="https://www6.eticasoluzioni.com/villadiserioportalegen/">https://www6.eticasoluzioni.com/villadiserioportalegen/</a>
- 2. Nella prima schermata cliccare ENTRA CON SPID
- 3. Acconsentire il trattamento dei dati rilevati tramite Spid
- 4. Nella HOME PAGE selezionare ANAGRAFICA
- 5. Dal menù a tendina seleziona RINNOVA ISCRIZIONI
- 6. La procedura consente di effettuare due verifiche:
  - CODICE FISCALE ALUNNO → se il codice fiscale è errato cliccare MODIFICA CODICE FISCALE, compilare i campi e CONFERMA, se il CODICE FISCALE è corretto cliccare EFFETTUA RINNOVO.
  - INDIRIZZO EMAIL del genitore → se l'indirizzo email non è mai stato verificato cliccare VERIFICA EMAIL, oppure cliccare CHIUDI e cliccare nuovamente EFFETTUA RINNOVO
- 7. Verificare la correttezza dei dati già precompilati
- 8. Compilare in MAIUSCOLO tutti i campi richiesti nella scheda di iscrizione e al termine cliccare SALVA

#### PRECISAZIONI IMPORTANTI:

**DATI DIETA:** spuntare la casella nel caso si abbia necessità di una dieta speciale per motivi di salute o etico- religiosi.

Per la richiesta di dieta speciale per motivi di salute è necessario allegare il certificato medico.

Se l'opzione non viene spuntata verrà assegnata la DIETA NORMALE

**AUTODICHIARAZIONE ISEE**: non spuntare la casella. L'ufficio scuola provvederà all'estrazione delle attestazioni direttamente dal portale INPS ed all'applicazione della relativa tariffa. Qualora non si voglia acconsentire l'Ente all'estrazione del dato è necessario spuntare la voce "Non acconsento all'estrapolazione dei dati ISEE dalla banca dati INPS e sono consapevole che verrà applicata la tariffa massima per il pasto" nelle dichiarazioni in calce alla domanda

#### ASSISTENZA TEMPO MENSA:

Selezionare questo servizio nei seguenti casi:

- per gli alunni della Scuola Primaria che chiedono il servizio mensa nei giorni di non rientro scolastico pomeridiano obbligatorio;
- per gli alunni della Scuola Secondaria di I grado.

**SETTIMANA DI ANTICIPO**: selezionare il servizio in base all'orario (fino alle 14.00 o fino alle 16.30)

MARVE LABS: selezionare l'interesse al progetto e i giorni a cui si è interessati.

ALLEGATI: solo per gli iscritti al servizio ASSISTENZA TEMPO MENSA e SETTIMANA DI ANTICIPO è necessario scaricare in **Documenti Utili** l'Allegato1 - Modulo autorizzazione all'uscita ed allegarlo nella sezione **Allegati** compilato e corredato dalla carta di identità di eventuali delegati

- ATTENZONE! PASSAGGIO DI SCUOLA: se nel prossimo anno scolastico l'alunno/a passa dalla Scuola Primaria alla Scuola Secondaria di l° cliccare DESIDERO CAMBIARE IL CAMPO SCUOLA e selezionare la Scuola Secondaria di l°
  L'inspirienze è senelues
- 10.L'iscrizione è conclusa.

All'indirizzo di posta elettronica indicato viene inviata una mail che conferma l'avvenuta iscrizione.

La domanda di rinnovo verrà presa in carico dall'ufficio Servizi Scolastici per confermarla definitivamente nel sistema e inoltrarla al protocollo dell'Ente.